# IATSE 891 connect

## 891 Connect – Quick Start

#### Contents

| Getting Started               | .2 |
|-------------------------------|----|
| Interface Overview            | .3 |
| Department Navigation         | .4 |
| nbox Messages                 | .5 |
| Adding Contacts               | .6 |
| Pending Contacts              | .7 |
| Sending a Message             | .8 |
| New Message to Member         | .9 |
| Message to Entire Department  | 10 |
| Folders and Categories        | 11 |
| Deleting / Archiving Messages | 12 |

## **Getting Started**

Open the latse.com website and login like normal.

If you are not already on the personal profile overview page, click on the "Overview" button in the Personal profile drop down menu or Left "Personal Profile" menu.

Navigate to the 891 Connect section and Click "Open 891 Connect"

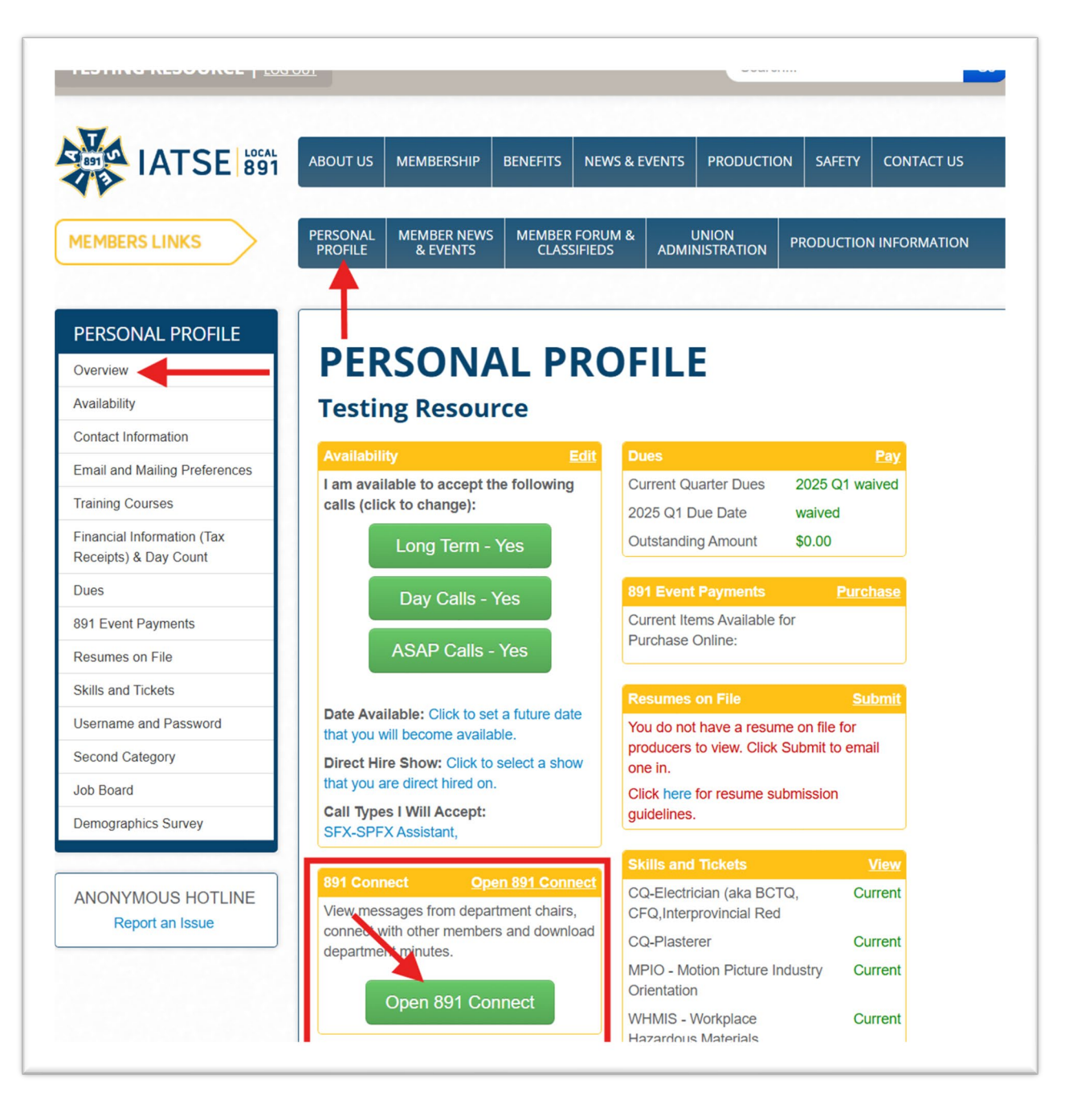

#### Interface Overview

To Leave 891 Connect, click "Return to Personal Profile" at the top of the page. Clicking "Home" will return you to the "Getting Started" page shown below. The left menu lists all departments you are currently a member of.

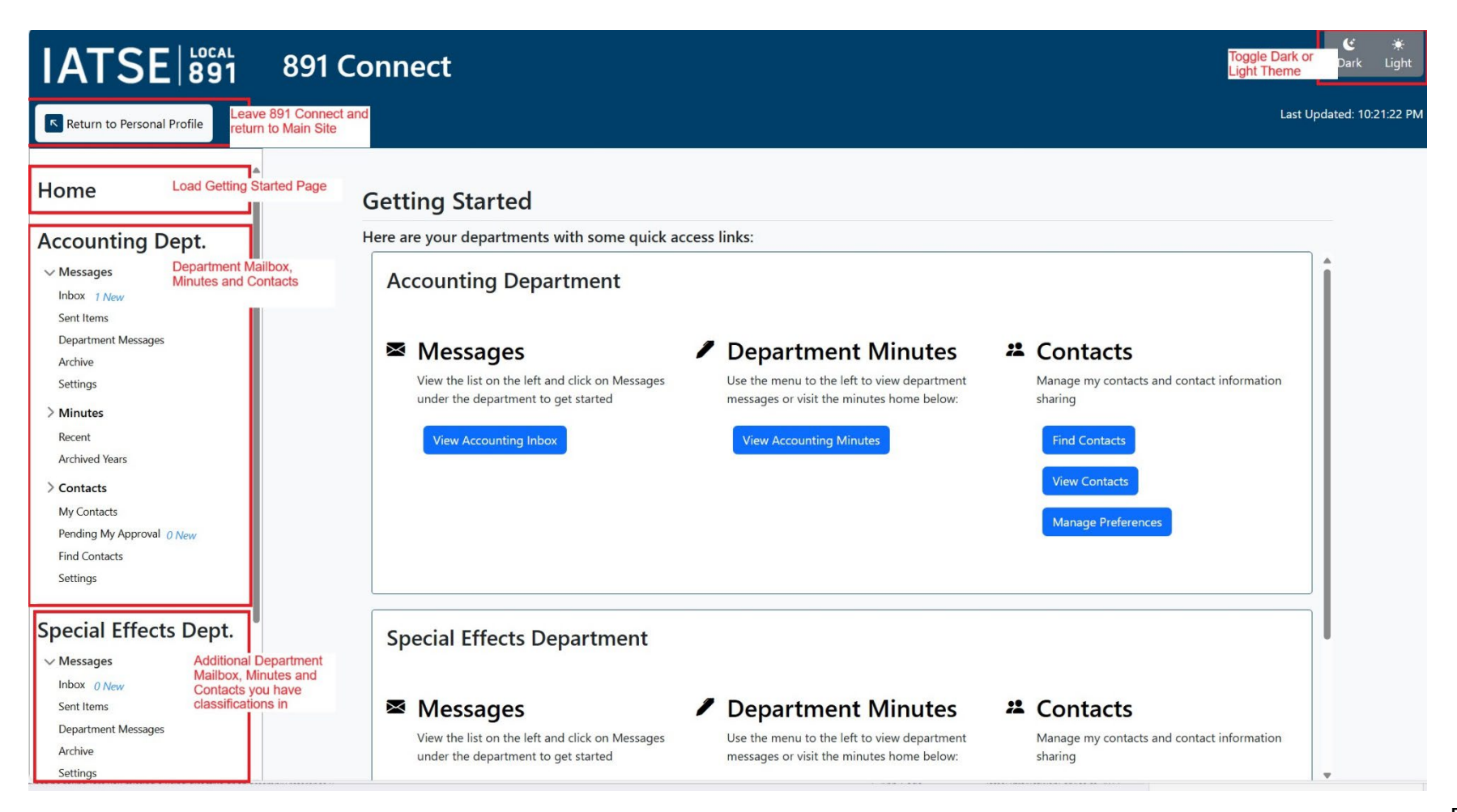

### **Department Navigation**

Each department has its own Messages, Minutes and Contacts sections. (Note: settings are unique to each department.)

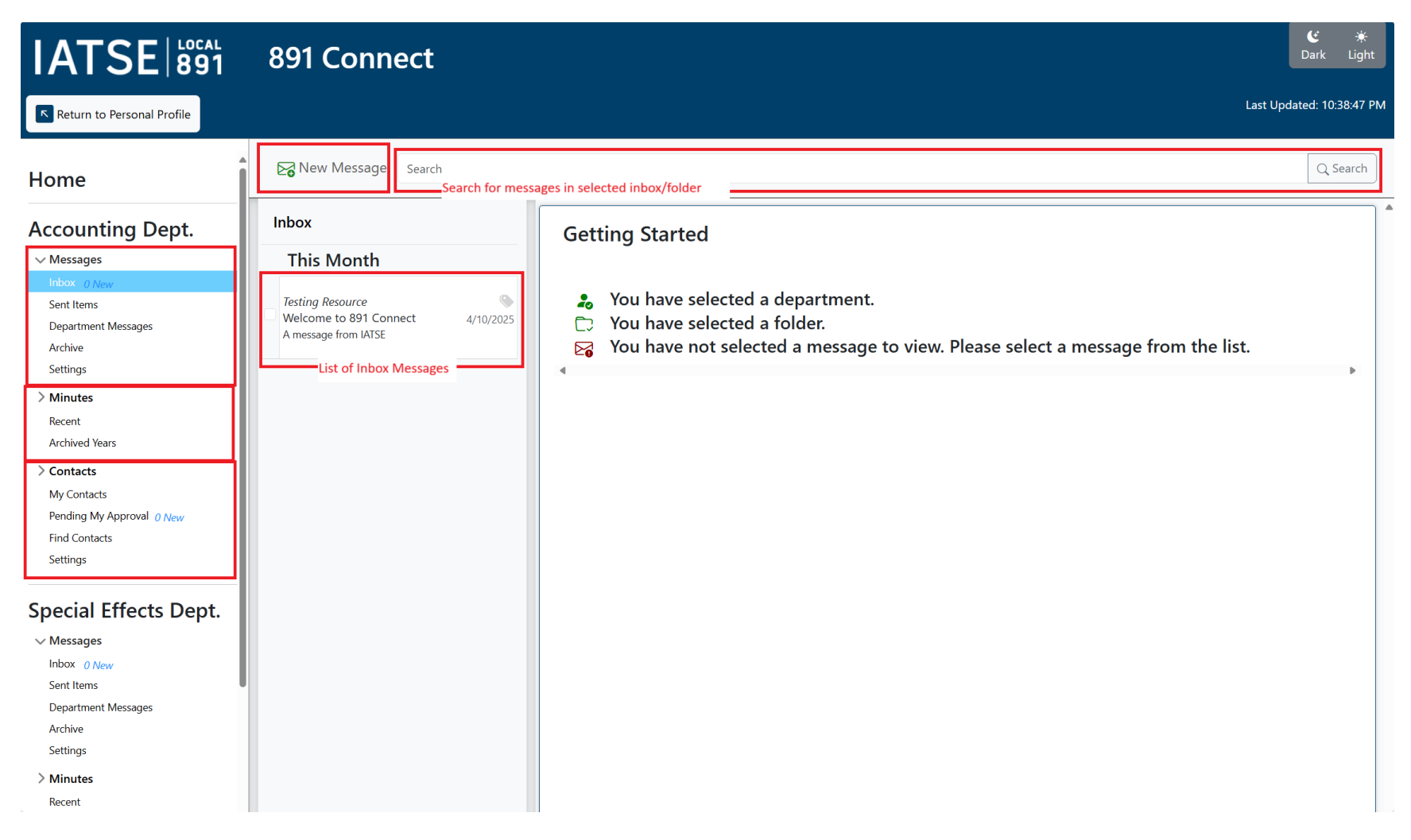

## Inbox Messages

When a message is opened, it will display the messages like an email and provide multiple options. All messages are stored internally and are not actually emails.

| Home                                                                                                    | Search                                                                        | Q Sea                                                                                                    | rch |
|----------------------------------------------------------------------------------------------------|-------------------------------------------------------------------------------|----------------------------------------------------------------------------------------------------|-----|
| Accounting Dept.                                                                                                    | Inbox<br>This Month                                                           | Welcome to 891 Connect                                                                                                    | 1   |
| Inbox O New<br>Sent Items<br>Department Messages<br>Archive<br>Settings                                                              | Testing Resource<br>Welcome to 891 Connect 4/10/2025<br>A message from IAI'SE | From: Testing Resource To: Testing Resource A message from IATSE                                                            |     |
| > Minutes<br>Recent<br>Archived Years                                                                                                |                                                                               |                                                                                                    |     |
| <ul> <li>Contacts</li> <li>My Contacts</li> <li>Pending My Approval <i>O New</i></li> <li>Find Contacts</li> <li>Settings</li> </ul> |                                                                               | All Replies by you and this contact for this Conversation Conversation History Sent: Thursday, April 10, 2025 at 2:39:20 PM |     |
| Special Effects Dept.                                                                                                    |                                                                               | From: Me<br>To: Me<br>                                                                                                    |     |
| Inbox O New<br>Sent Items<br>Department Messages<br>Archive<br>Settings                                                              |                                                                               | A message from IATSE From: Testing Resource To: Me A message from IATSE                                                     |     |
| > Minutes<br>Recent                                                                                                    |                                                                               |                                                                                                    | •   |

### Adding Contacts

All messages between members require each party to agree to become contacts.

\*Department chairs can send department wide messages.

To send a contact request, open the "Find Contacts" and search for the member by last name only.

| Home                                                                                                    | Accounting Department - Find Members Disclaimer:                                                                                                    |
|----------------------------------------------------------------------------------------------------|----------------------------------------------------------------------------------------------------|
| Accounting Dept.<br>Messages<br>Inbox <i>ONew</i><br>Sent Items<br>Department Messages<br>Archive<br>Settings                                                                                                    | <ul> <li>Use of Personal Information: Any Personal information shared on this site is exclusively for use by fellow members and is strictly limited to professional activities and networking. Members are prohibited from selling or sharing any personal information collected on the platform, and from using the personal information for purposes that are illegal, obscene, threatening, defamatory, invasive of privacy, infringing of intellectual property rights, or otherwise injurious to others or objectionable. By using the Services, you agree that you will use any personal information for professional activities and networking, and for no prohibited purposes.</li> <li>Unauthorized sharing of user information beyond the intended use on this platform may lead to removal of your access to the Services, or to severe legal repercussions. Users are advised to adhere to the terms of service, respecting the privacy and legal rights of others.</li> </ul> |
| <ul> <li>&gt; Minutes         <ul> <li>Recent</li> <li>Archived Years</li> <li>&gt; Contacts</li> <li>My Contacts</li> <li>Pending My Approval <u>O New</u></li> <li>Find Contacts</li> <li>Settings</li> </ul> </li> </ul> | Use the form below to search for other members in your department(s).    Members last name must match exactly what is searched  Members must have agreed to sharing to be listed   Look up Member by Last Name: resource Member Search Search Results: Accounting Department                                                                                                    |
| Special Effects Dept.<br>V Messages<br>Inbox O New<br>Sent Items<br>Department Messages<br>Archive                                                                                                    | Name<br>Displays all Members within selected Department Only     Known As     Actions       Testing D Resource     Send Contact Request       Test Resource     Send Contact Request                                                                                                    |

### **Pending Contacts**

Once a contact request is sent. You must wait for the other party to accept your contact request.

To find the status of contact requests open "My Contacts":

| Home                                                                                | Accounting Department Co           | ntacts                   |                             |
|-------------------------------------------------------------------------------------|------------------------------------|--------------------------|-----------------------------|
| Accounting Dept.                                                                    | Approved Contacts                  |                          |                             |
| Messages     Inbox 0 New     Sent Items                                             | Approved Contact                   | Wednesday, April 9, 2025 | Send Message Remove Contact |
| Department Messages<br>Archive<br>Settings                                          | Sent Contact Requests              |                          |                             |
| > Minutes Recent Archived Years                                                     | Benjamin Smith<br>Pending Approval |                          | Thursday, April 10, 2025    |
| > Contacts<br>My Contacts<br>Pending My Approval O New<br>Find Contacts<br>Settings |                                    | -                        |                             |

### Sending a Message

When sending a new message, you must first select the inbox of the department you wish to send the message from and then click New Message button.

| Home                                                                                                    | 2 Rew Message Search                                                                                                    |
|----------------------------------------------------------------------------------------------------|----------------------------------------------------------------------------------------------------|
| Accounting Dept.                                                                                                    | Getting Started<br>Solution Started Started Started A department. Please use the menu on the left or the $\equiv$ icon on mobile. |
| Department Messages<br>Archive<br>Settings                                                                                           | 4                                                                                                    |
| > Minutes<br>Recent<br>Archived Years                                                                                                |                                                                                                    |
| <ul> <li>Contacts</li> <li>My Contacts</li> <li>Pending My Approval <i>O New</i></li> <li>Find Contacts</li> <li>Settings</li> </ul> |                                                                                                    |

#### New Message to Member

You must have an accepted contact with a member you wish to message. Once the connection is made, the member will be shown in the Member dropdown list.

| Home                                                                                                    | Cancel / Back                                                                                                    |                                              |
|----------------------------------------------------------------------------------------------------|----------------------------------------------------------------------------------------------------|----------------------------------------------|
| Accounting Dept.<br>~ Messages                                                                                                    | New Message<br>From: You                                                                                                   |                                              |
| Sent Items Department Messages Archive Settings Minutes Recent Archived Years Contacts My Contacts Pending My Approval <i>Q New</i> Find Contacts Settings | To: None Selected     Subject: Subject     I want to:     Select a Member to Message:     Resource, Testing      Cancel oK | ist will be shown. <u>Find Other Members</u> |
|                                                                                                    |                                                                                                    | Send Cancel                                  |

### Message to Entire Department

Department chairs have the ability to send a message to the entire department as seen below. Please note there is a warning to alert the user that a message will be sent to **ALL** members within the department.

| From:    | You           |                                                          |                                                                                         |
|----------|---------------|----------------------------------------------------------|-----------------------------------------------------------------------------------------|
| To:      | None Selected |                                                          | NOTE: Only department contacts in your contact list will be shown. <u>Find Other Me</u> |
| Subject: | Subject       | Send Message To                                          | $\times$                                                                                |
|          |               | I want to: Send to Entire Department (Department Chair C | Dnly) 🗸                                                                                 |
|          |               | WARNING: YOU ARE ABOUT TO SEND A MESSAGE                 | TO ALL MEMBERS OF THIS DEPARTMENT                                                       |
|          |               |                                                          | Cancel                                                                                  |
|          |               |                                                          |                                                                                         |
|          |               |                                                          |                                                                                         |
|          |               |                                                          |                                                                                         |

#### Folders and Categories

Users are given up to 5 folders and 5 categories per department. All categories are visible by default. Folders must be configured by adding a name before they appear in the side menu. You can remove a folder by removing the name only if there are no mail items inside it.

Open the "Settings" menu item in the department you wish to modify, change the default values and click Save Changes:

#### **Settings**

| Categories                                                                                                    |
|----------------------------------------------------------------------------------------------------|
| You have have up to 5 unique categories per department:                                                        |
| <ul> <li>Category 1</li> <li>Category 2</li> <li>Category 3</li> <li>Category 4</li> <li>Category 5</li> </ul> |
| Save Changes                                                                                                   |
|                                                                                                    |
|                                                                                                    |

Folder Names

Leave a name blank to remove the folder. Add text to add a folder.

You have have up to 5 unique folders per department:

| Folder 1: |         |  |
|-----------|---------|--|
| Folder 2: |         |  |
| Folder 3: |         |  |
| Folder 4: |         |  |
| Folder 5: |         |  |
|           |         |  |
| Save      | Changes |  |

#### Deleting / Archiving Messages

It is not possible to permanently delete a message, the only option is to archive the message. In the event you have received an email that you find offensive or concerning, you may use the report option at the top right of the message and the message will be sent for review and may be removed from your account.

| Welcome to 891 Connect                         | 숙 Reply | 🄁 Move To 🔻 | 🗖 Archive | 🏷 Assign Category 🔻 | PReport |
|------------------------------------------------|---------|-------------|-----------|---------------------|---------|
| From: Testing Resource<br>To: Testing Resource |         |             |           |                     |         |
| A message from IATSE                           |         |             |           |                     |         |